| CAREL-冷冻-亲水内胆-温控参数设置表 |           |                    |     |  |  |  |   |
|-----------------------|-----------|--------------------|-----|--|--|--|---|
| 序号                    | 参数        | 描述                 | 设定值 |  |  |  |   |
| 1                     | /2        | 传感器测量稳定性           | 15  |  |  |  |   |
| 2                     | /4        | 虚拟传感器              | 1   |  |  |  |   |
| 3                     | /5        | ° C/° F            | 0   |  |  |  |   |
| 4                     | /6        | 小数点                | 0   |  |  |  |   |
| 5                     | -C1       | 校正传感器              | 4   |  |  |  |   |
| 6                     | -C2       | 校正传感器              | 0   |  |  |  |   |
| 7                     | rd        | 温度控制偏差             | 1   |  |  |  |   |
| 8                     | st        | 温度设定值              | -22 |  |  |  |   |
| 9                     | r1        | 最小设定点              | -40 |  |  |  |   |
| 10                    | r2        | 最大设定点              | 10  |  |  |  |   |
| 11                    | r3        | 正向、反向运行模式          | 0   |  |  |  |   |
| 12                    | c0        | 压缩机、风机启动延时         | 0   |  |  |  |   |
| 13                    | c1        | 压机相邻两次启动间隔         | 0   |  |  |  |   |
| 14                    | c2        | 压机最短停机时间           | 4   |  |  |  |   |
| 15                    | c3        | 压机最短运行时间           | 0   |  |  |  |   |
| 16                    | c4        | 值日设置               | 90  |  |  |  |   |
| 17                    | cc        | 强制制冷持续时间           | 4h  |  |  |  |   |
| 18                    | <b>c6</b> | 连续循环后的报警忽略         | 2h  |  |  |  |   |
| 19                    | d0        | 除霜类型               | 2   |  |  |  |   |
| 20                    | di        | 除霜间隔               | 0   |  |  |  |   |
| 21                    | dt        | 除霜终止温度             | 10  |  |  |  |   |
| 22                    | dp        | 最长除霜持续时间           | 25  |  |  |  |   |
| 23                    | d4        | 启动设备时进行除霜          | 0   |  |  |  |   |
| 24                    | d5        | 上电时或当开关量输入被激活时延时   | 0   |  |  |  |   |
| 25                    | d6        | 除霜时显示冷冻控制温度        | 1   |  |  |  |   |
| 26                    | dd        | 除霜后的排水时间           | 6   |  |  |  |   |
| 27                    | d8        | 除霜后的报警忽略           | 1h  |  |  |  |   |
| 28                    | d9        | 除霜优先与压缩机保护         | 0   |  |  |  |   |
| 29                    | d/        | 显示除霜传感器            | -   |  |  |  |   |
| 30                    | dc        | 化霜周期单位(小时/分钟 分钟/秒) | 0   |  |  |  |   |
| 31                    | AO        | 报警和风机温度偏差          | 0   |  |  |  |   |
| 32                    | AL        | 低温报警温度             | -40 |  |  |  |   |
| 33                    | AH        | 高温报警温度             | -12 |  |  |  |   |
| 34                    | Ad        | 高低温信号延时            | 180 |  |  |  |   |
| 35                    | A8        | 启用报警ed             | 0   |  |  |  |   |
| 36                    | HO        | 串行地址               | 1   |  |  |  |   |
| 37                    | H1        | AUC输出配置            | 1   |  |  |  | - |
| 38                    | H2        | 启用键盘               | 0   |  |  |  |   |
| 39                    | H5        | ID代码               | -1  |  |  |  |   |
| 40                    | Ey        | 快速设置参数选择           | 0   |  |  |  |   |
| 41                    | PS        | 密码锁                | 22  |  |  |  | 1 |
| 1                     |           |                    | 1   |  |  |  |   |

CAREL电子温度计参数设定程序及步骤:

步骤1:通电后,温度计显示实际感受到的温度;

步骤2(解锁):一直按住"SET"键,直到屏幕闪烁显示"PS"字母时松开按键,再次按一下"SET"键并松开,此时屏幕会闪烁显示"O",然后按屏幕右侧左上方的红色正三角处(即电源符号处)按键,此时屏幕上的数字 会往上加,当屏幕上显示"22"时,按下"SET",屏幕又会显示"PS";

步骤3(进入参数设定程序):接着步骤2,按键盘右侧左上方的红色正三角处(即电源符号处),每按一次,屏 幕会按上表所示依次显示参数符号。此时即进入参数设置程序

步骤4(参数值设定):当屏幕显示要设定的参数符号时,按下"SET"键,屏幕会闪烁显示参数值,此时通过按 屏幕右侧左上方的红色正三角形处(即电源符号处)按键或屏幕右侧左下方的红色倒三角形处按键来进行增加 或减少参数值,当调到要设定的参数值时,按下"SET"键,屏幕会显示此时的参数符号,表示该参数已保存并 设置好了。此时可重覆步骤4进行下一个参数符号的参数值设定。

步骤5(参数设定保存):当所有参数均设置好后,长时间按住"SET"键,当屏幕显示实测温度时,松开"SET"即可,即此次设定的所有参数均已保存设定。

步骤6(参数设定确认): 当你的参数均设定并保存好,请你按步骤2到步骤4的方法进入参数设定,看看你设定的参数是否保存好,若没有请按上述方法重新设定参数值并保存。